## UNITED STATES DISTRICT COURT DISTRICT OF MAINE

# **Objection to Presentence Investigation Report Filing** Instructions

These instructions cover how counsel should electronically file:

- Objection to Presentence Investigation Report (page 1)
- Objection to Amended Revised-Restitution Only Report (page 2)
- Response to Objection to Amended Revised-Restitution Only Report (page 3)

#### **Objection to Presentence Investigation Report:**

- 1) From the Tool Bar, select Criminal  $\rightarrow$  Other Documents.
- 2) Select: Objections to Presentence Investigation Report from the list of Available Events.
- 3) Enter the case number and select the applicable defendant for multi-defendant cases.
- 4) Upload the Objection as the main document.
- Select USA and the applicable defendant (BE SURE AND PICK THE APPROPRIATE DEFENDANT ONLY in multi-dft cases. Click party USA and hold down the Ctrl key and click the applicable defendant).
- 6) Enter the name of the filer either USA or FULL NAME OF THE DEFENDANT in ALL CAPS.
- 7) If USA is the filer, enter the full name of the applicable defendant. If DEFENDANT is the filer leave this filed blank and click Next.
- 8) Select **Objection to Presentence Investigation Report** and click, Next.

| CMmecf                                                             | C <u>i</u> vil <del>-</del> | Crimi <u>n</u> al <del>-</del> | <u>Q</u> uery | <u>R</u> eports - | Utilities 🗸 |  |
|--------------------------------------------------------------------|-----------------------------|--------------------------------|---------------|-------------------|-------------|--|
| Other Documents                                                    |                             |                                |               |                   |             |  |
| 1:23-cr-00012-JDL USA v                                            | /. MURF                     | RAY                            |               |                   |             |  |
| What type of objection or response are you filing?                 |                             |                                |               |                   |             |  |
| Objection to Presentence Investigation Report                      |                             |                                |               |                   |             |  |
| Objection to Amended Revised-Restitution Only Report               |                             |                                |               |                   |             |  |
| O Response to Objection to Amended Revised-Restitution Only Report |                             |                                |               |                   |             |  |
| Next Clear                                                         |                             |                                |               |                   |             |  |

9) Review docket text and click Next then Next to submit.

### **Objection to Amended Revised-Restitution Only Report:**

When the US Probation Officer files an Amended Revised- Restitution Only Report the parties have 7 days to file any objections. To file an objection to an Amended Revised- Restitution Only Report take the following steps.

- 1) From the Tool Bar, select Criminal  $\rightarrow$  Other Documents.
- 2) Select: **Objections to Presentence Investigation Report** from the list of Available Events.
- 3) Enter the case number and select the applicable defendant for multi-defendant cases.
- 4) Upload the Objection as the main document.
- 5) Select USA and the applicable defendant (BE SURE AND PICK THE APPROPRIATE DEFENDANT ONLY in multi-dft cases. Click party USA and hold down the Ctrl key and click the applicable defendant).
- 6) Enter the name of the filer either USA or FULL NAME OF THE DEFENDANT in ALL CAPS
- 7) If USA is the filer, enter the full name of the applicable defendant. If DEFENDANT is the filer leave this filed blank and click Next.
- 8) Select Objection to Amended Revised-Restitution Only Report and click, Next.

| CMmecf                                                                                                    | C <u>i</u> vil <del>-</del>                                               | Crimi <u>n</u> al <del>-</del>                                           | <u>Q</u> uery                 | <u>R</u> eports <del>-</del> | <u>U</u> tilities 🗸 |
|----------------------------------------------------------------------------------------------------|---------------------------------------------------------------------------|--------------------------------------------------------------------------|-------------------------------|------------------------------|---------------------|
| Other Documents<br><u>1:23-cr-00012-JDL USA</u><br>What type of objection or<br>Objection to Presentence<br>Objection to Amended H<br>Response to Objection to<br>Next Clear | <u>v. MURF</u><br>response<br>e Investig<br>Revised- <b>R</b><br>o Amende | RAY<br>are you filin<br>gation Report<br>Restitution On<br>ed Revised-Ro | g?<br>nly Repor<br>estitution | rt<br>Only Report            | ;                   |

- 9) A 5-day *Response to Objection to Amended Revised-Restitution Only Report* deadline will automatically set.
- 10) Review docket text and click Next then Next to submit.

#### **Response to Objection to Amended Revised-Restitution Only Report:**

When the US Probation Officer files an Amended Revised- Restitution Only Report the parties have 7 days to file any objections and 5 days thereafter to file any response to objection. To file a response to objection to an Amended Revised- Restitution Only Report take the following steps.

- 1) From the Tool Bar, select Criminal  $\rightarrow$  Other Documents.
- 2) Select: **Objections to Presentence Investigation Report** from the list of Available Events.
- 3) Enter the case number and select the applicable defendant for multi-defendant cases.
- 4) Upload the Objection as the main document.
- 5) Select USA and the applicable defendant (BE SURE AND PICK THE APPROPRIATE DEFENDANT ONLY in multi-dft cases. Click party USA and hold down the Ctrl key and click the applicable defendant).
- 6) Enter the name of the filer either USA or FULL NAME OF THE DEFENDANT in ALL CAPS
- 7) If USA is the filer, enter the full name of the applicable defendant. If DEFENDANT is the filer leave this filed blank and click Next.
- 8) Select **Response to Objection to Amended Revised-Restitution Only Report** and click, Next.

| CMmecf                                                                                                    | C <u>i</u> vil 🗸                                                 | Crimi <u>n</u> al <del>-</del>                                           | <u>Q</u> uery                 | <u>R</u> eports <del>-</del> | <u>U</u> tilities <del>-</del> |
|----------------------------------------------------------------------------------------------------|------------------------------------------------------------------|--------------------------------------------------------------------------|-------------------------------|------------------------------|--------------------------------|
| Other Documents<br><u>1:23-cr-00012-JDL USA</u><br>What type of objection or<br>Objection to Presentenc<br>Objection to Amended I<br>Response to Objection to<br>Next Clear | <u>v. MURF</u><br>response<br>e Investig<br>Revised-F<br>o Amend | RAY<br>are you filin<br>sation Report<br>Restitution On<br>ed Revised-Ro | g?<br>nly Repor<br>estitution | rt<br>Only Report            | ;                              |

9) Review docket text and click Next then Next to submit.